# 物料主数据维护操作 用户手册

| 文  | 档 | 修  | 改   | 记  | 录     |
|----|---|----|-----|----|-------|
| ~~ |   | 12 | 1/2 | ۲U | - 1 - |

| 日期 | 版本 | 更新内容 | 作者 |
|----|----|------|----|
|    |    |      |    |
|    |    |      |    |

备注: 文件的每次修改都应记录在文件修改日志。日志以倒叙形式存放,因此,最后一次的修改记录应位于列表的最上方。

第1页,共25页

SAP 用户手册

业务流程 TKM\_PS\_020 物料主数据维护流程..... 1 SAP菜单路径..... 1.1 SAP交易代码..... 1.2 详细操作描述..... 1.3 2 SAP菜单路径..... 2.1 2.2 SAP交易代码..... 详细操作描述...... 2.3 3 SAP菜单路径..... 3.1 SAP交易代码..... 3.2 详细操作描述..... 3.3 4 SAP菜单路径..... 4.1 SAP交易代码..... 4.2 详细操作描述...... 4.3

目录

#### 第2页,共25页

业务流程 DPT\_MM\_020物料主数据维护流程

业务流程简介

本流程主要描述在业务中出现原材料、低值易耗品、虚拟件、无价值物料、成品的创建、修改、显示、 删除时,如何在 SAP系统中维护物料主数据的过程。

业务流程图

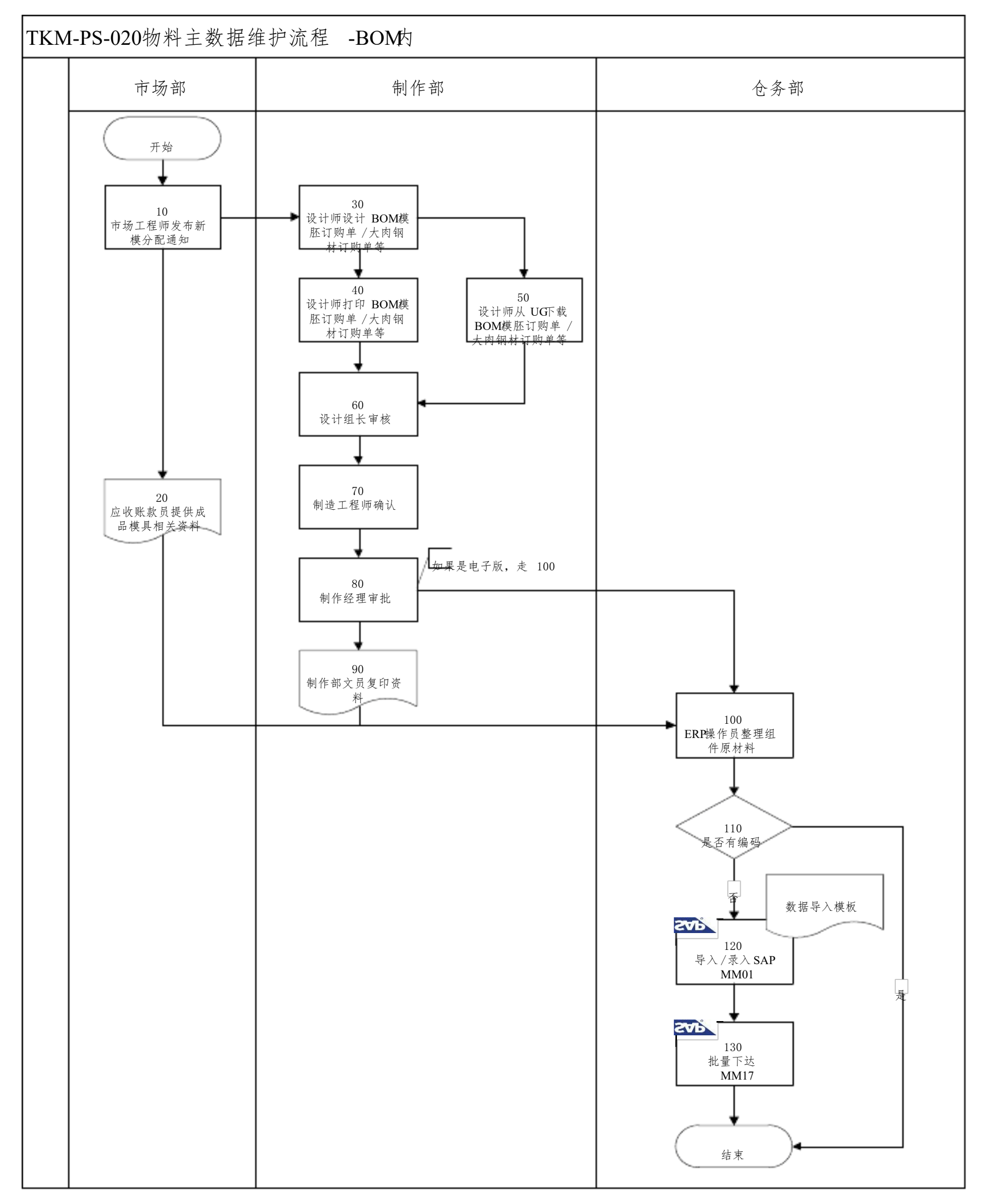

第3页,共25页

SAP 用户手册

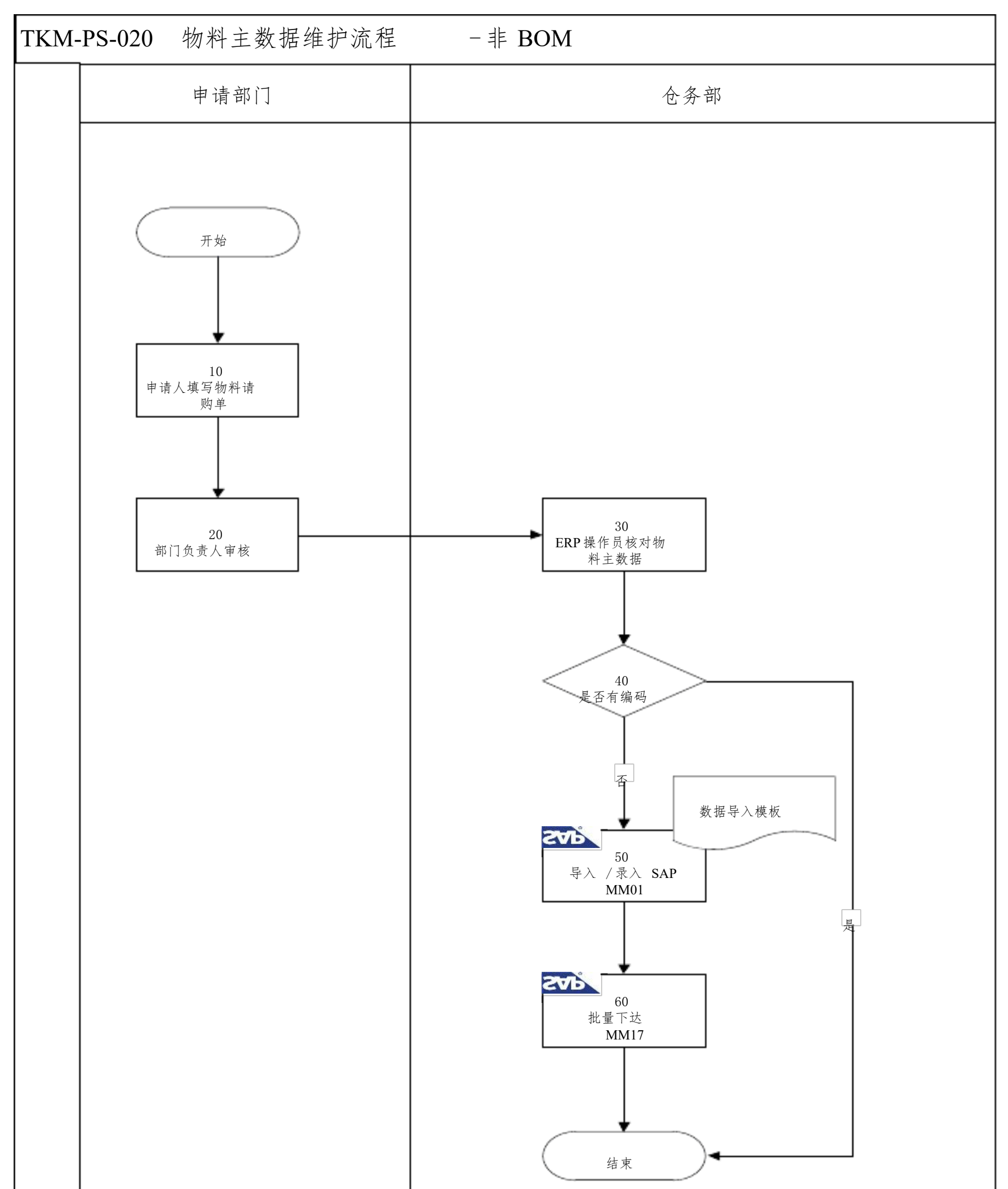

### 第4页,共25页

SAP 用户手册

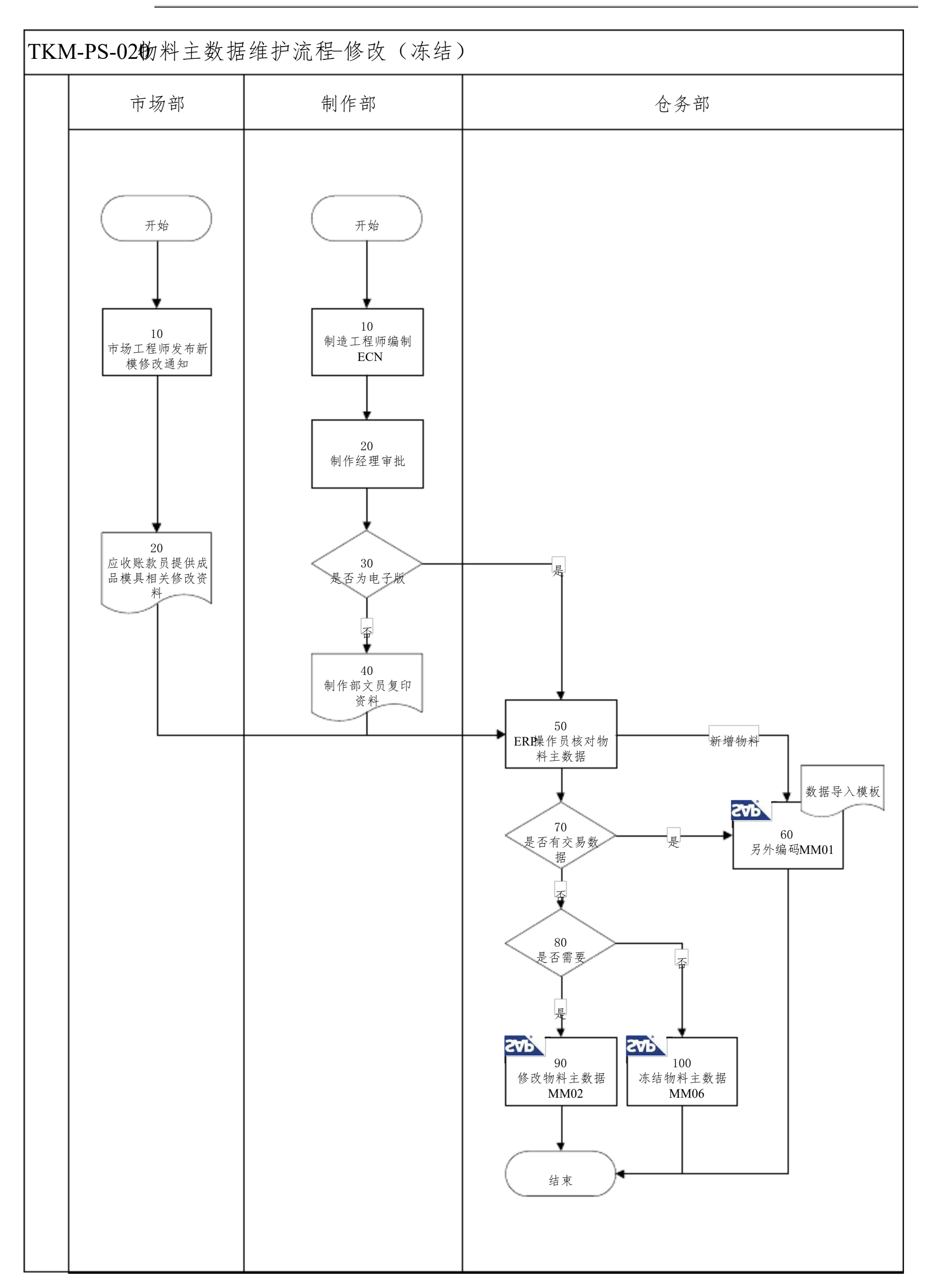

- 1 创建物料主数据
- 1.1 SAP菜单路径

后勤 -> 物料管理 -> 物料主数据 -> 物料 -> 创建(一般) -> 立即

第5页,共25页

1.2 SAP交易代码

MM01

1.3 详细操作描述

根据下面路径进入 SAP系统屏幕:

|    | ▽ 🔂 SAP 葉単                            |   |
|----|---------------------------------------|---|
|    | ▷ 🗀 办公室                               |   |
|    | ▷ 🗀 交叉应用组件                            |   |
|    | ▽ 🕤 后勤                                |   |
|    | ▽ 🕤 物料管理                              |   |
|    |                                       |   |
|    | ▶ □ 库存管理                              |   |
|    | ▶ □ 后勤发票校验                            |   |
|    |                                       |   |
|    |                                       |   |
|    | ▶ □ 物料需求计划 (MRP)                      |   |
|    | ▶ □ 服务条目表                             |   |
|    | レー 服务主要語                              |   |
|    | レーツ版/天祝<br>マ 白 hatel 主教提              |   |
|    |                                       |   |
|    | □ 1991-7                              |   |
|    | ▽ 🔂 创建(→般)                            |   |
|    | ✓ MM01 - 立即                           |   |
|    | ☑ MM11 - 计划表                          |   |
|    | ▷ 🗀 更改                                |   |
|    | ▷ <mark>□</mark> 冊IA金标记               |   |
| 双击 | ☑ MM01 - 立即 <sub>武在</sub> ☑           | : |
|    | ☞ 物料(M) 编辑(E) 转到(G) 缺省(D) 系统(Y) 帮助(H) |   |
|    | 🗸 🔄 🖉 🚱 🖓 🖓 🖓 🖓 🖓 🖓 🖓 🖓 🖓 🖓 🖉 🖉       | ) |
|    | 创建物料(初始屏幕)                            |   |
|    | 选择视图 组织级别 数据                          |   |
|    |                                       |   |
|    | 物料 A15879                             |   |
|    | → JL Azif M TKM描目/示JL 🚽               |   |

| 行业领域 | M TKM模具行业    | • |
|------|--------------|---|
| 物料类型 | MOLD TKM模具成品 | - |
|      | _            | _ |
| 更改编号 |              |   |
|      |              |   |
| 复制从  |              |   |
| 物料   |              |   |
|      |              |   |

### 输入数据:

| 字段名称 | 填写内容               | 备注                  |
|------|--------------------|---------------------|
| 物料编码 | A15879 按编码规则输入物料编码 | 按照编码规则手工给号          |
| 行业领域 | TKM 模具行业           | TKM 全部选择 M-TKM 模具行业 |

第6页,共25页

SAP 用户手册

|      | •                   | •                       |
|------|---------------------|-------------------------|
| 物料类型 | TKM 模具成品: 根据实际物料类型进 | TKM 的物料类型: MOLD-TKM 模具  |
|      | 行填写                 | 成品、 MYCL-TKM 原材料、       |
|      |                     | MYHP-TKM 低值易耗品、         |
|      |                     | MXNJ-TKM 虚拟件、MWJZ-TKM 无 |
|      |                     | 价值物料                    |

点击 🔮 或回车进入进入下一屏幕:

| G 选择视图                  |    |
|-------------------------|----|
| 视图                      |    |
| 基本数据 1                  | •  |
|                         | •  |
|                         |    |
| 销售:销售组织数据 2             |    |
| 销售:一般/工厂数据              |    |
| 对外贸易:出口数据               |    |
| 销售文本                    |    |
| 采购                      |    |
| 对外贸易:进口数据               |    |
| 采购订单文本                  |    |
| MRP 1                   |    |
| MRP 2                   |    |
| MRP 3                   |    |
| MRP 4                   |    |
| 一般工厂数据/存储 1             |    |
| 一般工厂数据/存储 2             |    |
| 会计 1                    | •  |
| 【仅在请求时的选择视图<br>】创建选择的视图 |    |
| 🖌 组织级别 数据 🗈 🖪 缺省        | 旨值 |

根据以下物料类型按实际需求选择视图

| <b>玉</b> | 44 - 24 - 24 - 24 - 24 - 24 - 24 - 24 - | 基本 | 分类 | 销售 | 采购 | MRP | 工作 | 会计 |
|----------|-----------------------------------------|----|----|----|----|-----|----|----|
| 物种关型     | 初科关型解样                                  | 视图 | 视图 | 视图 | 视图 | 视图  | 计划 | 视图 |

| MYCL-TKM 材<br>料    | 本厂没能力生产,需外购的物料(生产性物料)       | Y | Y | Y | Y | Y | Y |
|--------------------|-----------------------------|---|---|---|---|---|---|
| MYHP-TKM纸 值<br>易耗品 | 本厂没能力生产,需外购的物<br>料(非生产性物料)  | Y | Y | Y | Y | Y | Y |
| MOLD-TKi 具<br>成品   | 指在本公司内已完成加工工<br>序,可直接出货的产品。 | Y |   | Y | Y | Y | Y |
| MWJZ-TKM£ 价<br>值物料 | 做库存不做价值管理的物料<br>(如客供物料)     | Y |   | Y | Y |   |   |

第7页,共25页

## SAP 用户手册

| MXNJ-TKM 虚 拟<br>件 | 原系统外的零件半成品 | Y |  |  |  | Y |  |  |
|-------------------|------------|---|--|--|--|---|--|--|
|-------------------|------------|---|--|--|--|---|--|--|

点击♥或回车进入

| 已组织级别        |        | ×       |
|--------------|--------|---------|
| 组织层次         |        |         |
| IL           | 3000   |         |
| 库存地点         |        |         |
| 销售组织         | B000   |         |
| 分销渠道         | 09     |         |
|              |        |         |
| 参数文件         |        |         |
| MRP 参数文件     |        |         |
| □ 组织层次/仅根据请测 | 求的参数文件 |         |
|              | ✓ 选择视图 | 📙 缺省值 🔀 |

输入数据

| 字段名称: | 填写内容:           | 备注:                           |
|-------|-----------------|-------------------------------|
| エ厂    | 3000,按实际需要生产的工厂 | TKM 用到的工厂有 3000、6010、8010     |
| 库位    | 可输可不输,如输就输常用的库位 |                               |
| 销售组织  | 3000,销售时用到的销售组织 | 3000 工厂销售给 8010 3000/09       |
|       |                 | 8010 工厂销售给国外客户 8010/04        |
|       |                 | 3000 工厂销售给 6010 3000/10       |
|       |                 | 6010 工厂销售给国内客户 6010/03        |
|       |                 | 3000 工厂销售给 ABB 3000/04        |
|       |                 | 8010 工厂销售给 8000 8010/08       |
|       |                 | 6010 工厂销售给 3000 (原材料) 6010/11 |
| 分销渠道  | 09              |                               |

点击♥或回车进入基本视图

| alst the set            | A158791     | (TKM模具成    | <i>品</i> ) |               |                     |                   |
|-------------------------|-------------|------------|------------|---------------|---------------------|-------------------|
| 27,22 15/44             | 1150/91(    | The se has |            |               |                     |                   |
| 📑 🔿 附加数                 | 塘 晶组织织      | 別「「自检查屏幕   | 暴烈地震       | 8             |                     |                   |
| 「「「基本約                  | (据 1 ) (部基) | 本数据 2 🛛 🕞  | 销售: 销      | 售组织数据 1 🔰 💿   | 『销售: 销售组织数据 2 🛛 🏹 🐼 | <b>ij</b> )⊧ < ▶0 |
|                         |             |            |            |               |                     |                   |
| 物科                      | A158791     | t          | est        |               |                     | 3 (               |
|                         |             |            |            |               |                     |                   |
|                         |             | PCC        |            | dim±2148      | TEMIOO              |                   |
|                         | 2           | res        |            | TKIGER        | TRATOO              | -                 |
| 产品组                     |             |            |            | 实验室/办公室       |                     |                   |
| 产品分配                    |             |            |            | 产品层次          |                     |                   |
| 跨工厂物料材                  | 赤           |            |            | 有效起始期         |                     |                   |
| 🗌 参数有效的                 | Ē           |            |            | 普通项目类别组       | NORM 标准项目           |                   |
|                         |             |            |            |               |                     |                   |
| 重纳/EAN                  |             |            |            |               | ma l                |                   |
| 一七里                     |             |            |            | 重重中位          | KG                  |                   |
| 小茶冊                     |             |            |            | 体和留位          |                     |                   |
| _ <u>工务</u> 重<br>大小/ 量纲 |             |            |            | FP-124-TF-122 |                     |                   |
| EAN/UPC                 |             |            |            | EAN 类别        |                     |                   |
|                         |             |            |            |               |                     |                   |
| 物料重性                    |             |            |            |               |                     |                   |
| 物料名称                    |             | TEST       |            |               |                     | -                 |
| 村料/品牌                   |             | TEST       |            |               |                     |                   |
| 材料尺寸                    |             | TEST       |            |               |                     |                   |

第8页,共25页

| PO备注文本 |  |
|--------|--|
| 客户名称   |  |
| 项目工程师名 |  |
| 存放位置   |  |
| 备注文本   |  |

输入数据

| 字段名称   | 输入要求 | 备注               |
|--------|------|------------------|
| 物料描述   | 必填   | 在物料描述字段输入一些内容,   |
|        |      | 比如 A,通过维护(物料名称、材 |
|        |      | 料/品牌、材料尺寸)自动带内容  |
|        |      | 链接到物料描述字段        |
| 基本计量单位 | 必填   | 按实际需求填写          |
| 物料组    | 必填   | 按实际需求填写          |
| 物料名称   | 可填   | 按实际需求填写          |
| 材料/品牌  | 可填   | 按实际需求填写          |
| 材料尺寸   | 可填   | 按实际需求填写          |
| 客户名称   | 可填   | MWJZ 无价值物料填写     |
| 项目工程师名 | 可填   | MWJZ 无价值物料填写     |
| 存放位置   | 可填   | MWJZ 无价值物料填写     |

点击 ♥ 或回车进入分类视图,通用物料才用分类视图

| 创建物料4567890 (TKM原材料) |                                                                                           |  |  |  |  |  |  |
|----------------------|-------------------------------------------------------------------------------------------|--|--|--|--|--|--|
| 🖻 🔿 附加数据 🛛 晶组织级别 🧉   | а 检查屏幕数据                                                                                  |  |  |  |  |  |  |
| 分类                   |                                                                                           |  |  |  |  |  |  |
| 物料 4567890           | □□□□□□□□□□□□□□□□□□□□□□□□□□□□□□□□□□□□□                                                     |  |  |  |  |  |  |
| 基本计量单位<br>EA         | 类种类描叙     类       物料分类     001       批次     023       物料(可配置的对象)     200       变式     300 |  |  |  |  |  |  |

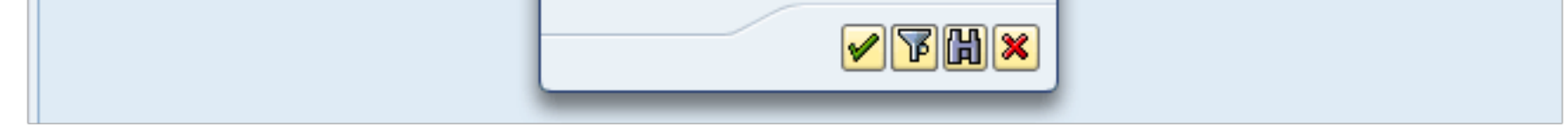

第9页,共25页

| 对象                                                                                             |                                                                                                    |      |                                                                                                    |                                                                                                    |                                                                                                    |                                  |                                                                                                    |                            |
|------------------------------------------------------------------------------------------------|----------------------------------------------------------------------------------------------------|------|----------------------------------------------------------------------------------------------------|----------------------------------------------------------------------------------------------------|----------------------------------------------------------------------------------------------------|----------------------------------|----------------------------------------------------------------------------------------------------|----------------------------|
| 物料                                                                                             | 4567890                                                                                                    | test |                                                                                                    |                                                                                                    |                                                                                                    |                                  |                                                                                                    |                            |
| 类别种类                                                                                           | 023 🖻                                                                                                    | 批次   |                                                                                                    |                                                                                                    |                                                                                                    |                                  |                                                                                                    |                            |
| 分配                                                                                             |                                                                                                    |      |                                                                                                    |                                                                                                    |                                                                                                    |                                  |                                                                                                    |                            |
| 类别                                                                                             | 描述                                                                                                    |      |                                                                                                    |                                                                                                    | 标                                                                                                    | 状.图                              | 眎 项目                                                                                                    |                            |
| BATCH_CLASS                                                                                    | 批次                                                                                                    |      |                                                                                                    |                                                                                                    |                                                                                                    | 1 🛛                              | 10                                                                                                    | _                          |
|                                                                                                |                                                                                                    |      |                                                                                                    |                                                                                                    |                                                                                                    |                                  |                                                                                                    | _                          |
|                                                                                                |                                                                                                    |      |                                                                                                    |                                                                                                    |                                                                                                    |                                  | 4                                                                                                    | Þ                          |
|                                                                                                |                                                                                                    |      | <b>-</b> -                                                                                                    | -                                                                                                    |                                                                                                    |                                  | -                                                                                                    |                            |
|                                                                                                |                                                                                                    |      |                                                                                                    |                                                                                                    |                                                                                                    | 1.7                              |                                                                                                    |                            |
| 值 类 BATCH_CLASS                                                                                | - 对象 4567890                                                                                                    |      |                                                                                                    |                                                                                                    | /                                                                                                    | 1                                |                                                                                                    |                            |
| 值 类 BATCH_CLASS                                                                                | - 对象 4567890<br>值                                                                                                    |      | <u></u><br><u> </u> <u> </u> <u> </u> <u> </u> <u> </u> <u> </u> <u> </u> <u> </u> <u> </u>                                                                                                    | Î<br>Îλ                                                                                                    |                                                                                                    |                                  |                                                                                                    |                            |
| 值 类 BATCH_CLASS                                                                                | - 对象 4567890<br>值                                                                                                    |      | <u></u><br>茶目<br>为空,不要输                                                                                                    |                                                                                                    |                                                                                                    |                                  |                                                                                                    |                            |
| 值 类 BATCH_CLASS<br>—般的<br>特性描述<br>最近的收货日期<br>俞入数据                                              | ■ ■ ■ ■ ■ ■ ■ ■ ■ ■ ■ ■ ■ ■ ■ ■ ■ ■ ■                                                                                                    |      | <u></u><br>茶目<br>为空,不要输                                                                                                    |                                                                                                    |                                                                                                    |                                  |                                                                                                    |                            |
| 值 类 BATCH_CLASS<br>一般的<br>特性描述<br>最近的收货日期<br>俞入数据<br>字段名称                                      | ■ ■ ■ ■ ■ ■ ■ ■ ■ ■ ■ ■ ■ ■ ■ ■ ■ ■ ■                                                                                                    |      | <u></u><br><u></u><br><u> </u>                                                                                                    | ↓<br>↓<br>】<br>】<br>】                                                                                                    |                                                                                                    | 1                                |                                                                                                    |                            |
| 值 类 BATCH_CLASS<br>一般的<br>特性描述<br>最近的收货日期<br>令入数据<br>字段名称<br>类别种类                              | ■ ■ ■ ■ ■ ■ ■ ■ ■ ■ ■ ■ ■ ■ ■ ■ ■ ■ ■                                                                                                    |      | <u></u><br><u> </u> <u> </u> <u> </u> <u> </u> <u> </u> <u> </u> <u> </u><br><u> </u><br><u> </u><br><u> </u><br><u> </u><br><u> </u><br><u> </u><br><u> </u><br><u> </u><br><del> </del><br><del> </del><br><del> <del> </del> <del> </del></del> | ▲<br>通用物:                                                                                                    | 料才要                                                                                                    | 1<br>更创建                         | 上                                                                                                    | 见图                         |
| 值 <b>类 BATCH_CLASS</b><br>-般的<br>特性描述<br>最近的收货日期<br>俞入数据<br>字段名称<br>类别种类                       | <ul> <li>■</li> <li>■</li></ul> |      | <u><br/>奈</u> 日<br><u> 为空,不要</u> 報                                                                                                    | ▲<br>通用物:<br>填,类;                                                                                                    | 料才要                                                                                                    | 1 更创建                            | t<br>分类初<br>23. <del>支</del>                                                                                                    | 见同年                        |
| 值 <b>类 BATCH_CLASS</b><br>-般的<br>+特性描述<br>最近的收货日期<br>新入数据<br>字段名称<br>类别种类                      | <ul> <li>■</li> <li>■</li></ul> |      | <u><br/>予</u><br><u> 为空,不要</u>                                                                                                    | ▲<br>通<br>道<br>が<br>一<br>注<br>物<br>炭<br>の<br>の<br>に<br>の<br>の<br>に<br>の<br>の<br>の<br>の<br>の<br>の<br>の<br>の<br>の<br>の<br>の<br>の<br>の                               | 料<br>引<br>无<br>利<br>子<br>が<br>作<br>り<br>の<br>の<br>り<br>の<br>の<br>り<br>の<br>の<br>り<br>の<br>り<br>の<br>り<br>の<br>り<br>の<br>り<br>の | 1<br>更是<br>更<br>是<br>也<br>物<br>日 | 注分类初<br>÷ 023. ∉<br>↓、虚北                                                                                                    | 见一下八                       |
| 值 <b>类 BATCH_CLASS</b><br>-般的<br>特性描述<br>最近的收货日期<br>令入数据<br>字段名称<br>类别种类                       | ▲ ● ● ● ● ● ● ● ● ● ● ● ● ● ● ● ● ● ● ●                                                                                                    |      | <u><br/>予</u><br><u> 为空,不要</u>                                                                                                    | ▲<br>通<br>頃<br>成<br>要<br>三<br>物<br>类<br>、<br>建<br>切                                                                                                    | 料别无分批                                                                                                    | 1 夏季季                            | ★初<br>金子 二、<br>金子 二、<br>金子 二、<br>金子 二、<br>金子 二、<br>金子 二、<br>金子 二、<br>金子 二、<br>金子 二、<br>金子 二、<br>金子 二、<br>金子 二、<br>金子 二、<br>二、<br>二、<br>二、<br>二、<br>二、<br>二、<br>二、<br>二、<br>二、<br>二、<br>二、<br>二、<br>二 | 见 テ 从 一                    |
| 值类 BATCH_CLASS         一般的         特性描述         最近的收货日期         俞入数据         字段名称         类别种类 | ▲ ● ● ● ● ● ● ● ● ● ● ● ● ● ● ● ● ● ● ●                                                                                                    |      | <u><br/>予</u><br>二<br>、<br>、<br>不要<br>新<br>、<br>、<br>不要<br>、<br>、<br>、<br>、<br>、<br>、<br>、<br>、<br>、<br>、<br>、<br>、<br>、                                                                                                    | ▲<br>通<br>填<br>成<br>要<br>通<br>払<br>を<br>通<br>り<br>に<br>の<br>り<br>の<br>と<br>の<br>一<br>と<br>の<br>一<br>と<br>の<br>の<br>の<br>の<br>の<br>の<br>の<br>の<br>の<br>の<br>の<br>の | 料别无分料                                                                                                    | 1<br>更创建择料<br>EBAT               | t分类初<br>t 023. ま<br>t、虚扣<br>CH_CI                                                                                                    | 见<br>テ<br>以<br>L<br>A<br>L |

| 创建物料    | A158791 (TK  | (M模具成品)              |              |                |   |
|---------|--------------|----------------------|--------------|----------------|---|
| 🕆 🔶 附加数 | 据 品组织级别      | <sup>66</sup> 检查屏幕数据 | <b></b>      |                |   |
| ₩ ● 基本執 | ·据 2 🔰 💝 销售: | : 销售组织数据 1           | ❷销售:销售组织数据 2 | Ø ### : − #/IΓ |   |
| 物料      | A158791      | TEST/T               | EST/TEST     |                | - |
| 销售组织    | 3000         | 「东江模具                | 4 (深圳) 有限公司  |                | - |
| 分销渠道    | 09           | TKM-30               | 00销售给8010    |                |   |

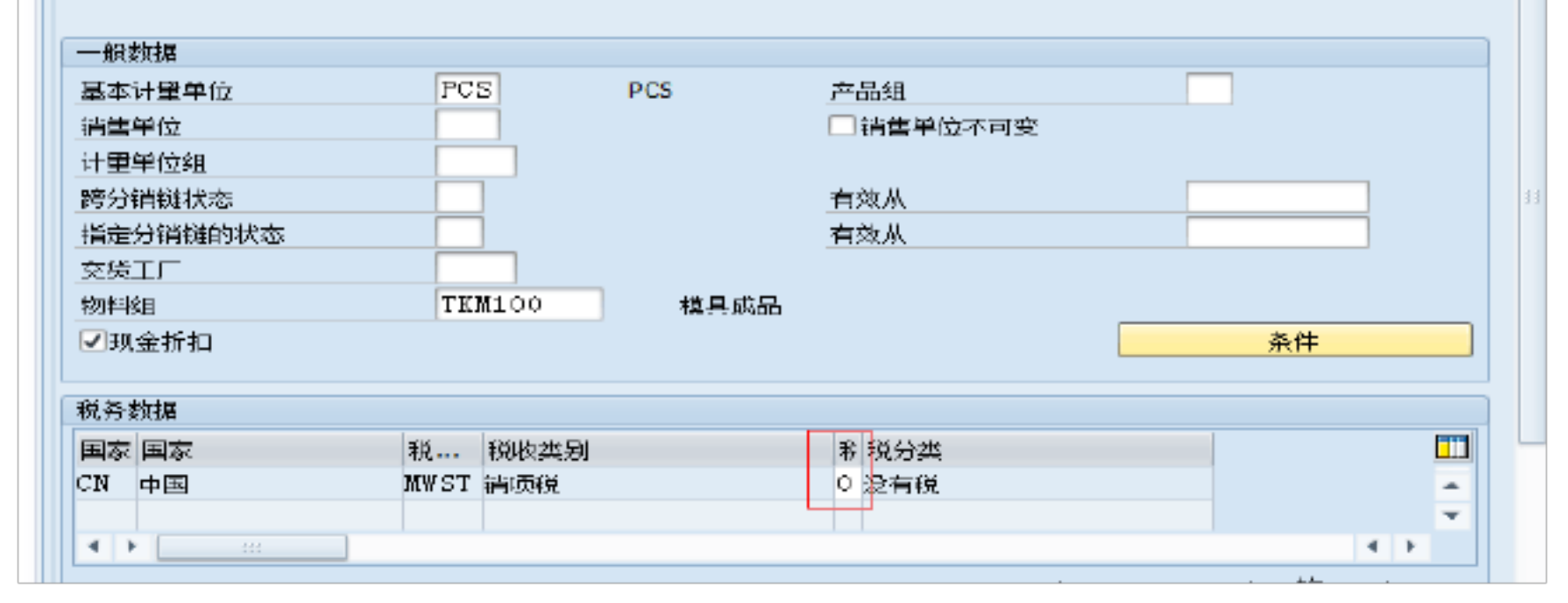

第10页,共25页

| 创建物料A15879                                                                                                    | 1(TKM模具成品                                                                                | )                                                       |                                                                                                    |  |
|----------------------------------------------------------------------------------------------------|------------------------------------------------------------------------------------------|---------------------------------------------------------|----------------------------------------------------------------------------------------------------|--|
| 習 ➡附」數据  晶组约                                                                                                    | 県級別 🏻 🔓 检查屏幕数                                                                            | 据                                                       |                                                                                                    |  |
| 🆉 🔗 销售: 销售组织数据                                                                                                    | 1 🔗 销售: 销售                                                                               | 组织数据 2 🛛 💽 销售:                                          | —般/工厂                                                                                                    |  |
| 物料 A158791 消售组织 3000 分消渠道 09                                                                                                    | <mark>[ TEST</mark><br>东江 <sup>:</sup><br>TKM                                            | <mark>T/TEST/TEST</mark><br>模具(深圳)有限公司<br>-3000销售给8010  |                                                                                                    |  |
| 分组条款                                                                                                    |                                                                                          |                                                         |                                                                                                    |  |
| 物料统计组<br>成交额回扣组                                                                                                    | 1 'A' 物的                                                                                 | 资(TK专用) 物料定价组<br>科目设置组                                  | 07 TKM 模具                                                                                                    |  |
| 普通项目类别组<br>定价参考物料<br>产品层次                                                                                                    | NORM 标准项                                                                                 | 词 项目类别组                                                 | NORM 标准项目                                                                                                    |  |
| 佣金组                                                                                                    |                                                                                          |                                                         |                                                                                                    |  |
| 产品属性                                                                                                    |                                                                                          |                                                         |                                                                                                    |  |
| <ul> <li>□ 产品属性1</li> <li>□ 产品属性4</li> <li>□ 产品属性 7</li> </ul>                                                                                                    | □ 产品。<br>□ 产品。<br>□ 产品。                                                                  | 重性2<br>重性5<br>重性 8                                      | <ul> <li>□ 产品属性3</li> <li>□ 产品属性6</li> <li>□ 产品属性9</li> </ul>                                                                                                    |  |
|                                                                                                    |                                                                                          |                                                         |                                                                                                    |  |
| □ 产品属性10<br>〕 ➡ 附加数据 品组织                                                                                                    | 级别 前检查屏幕数据                                                                               | 据                                                       |                                                                                                    |  |
| <ul> <li>○ 产品属性10</li> <li>⑤ ➡ 附加数据 晶组织</li> <li>⑥ 搿 簡 : 销售组织数据</li> <li>၈料 ▲158791</li> </ul>                                                                                                    | 2 ● 销售:一般/<br>TEST                                                                       | 据                                                       | 口 ③ 销售文本 ④ 采购                                                                                                    |  |
| <ul> <li>▶ → 附加数据 晶组织</li> <li>▶ → 附加数据 晶组织</li> <li>▶ → 附加数据 晶组织</li> <li>▶ → 附加数据 晶组织</li> <li>▶ → 附加数据 晶组织</li> <li>▶ → 附加数据 晶组织</li> <li>▶ → → → → → → → → → → → → → → → → → → →</li></ul>                                                                                                    | !级别 <sup>6</sup> 检查屏幕数排<br>2   ● <sup>6</sup> 销售:一般/<br>TEST<br>东江橋                      | 据                                                       | 口 ② 销售文本 ③ 采购                                                                                                    |  |
| <ul> <li>▶ 产品属性10</li> <li>▶ 附加数据 晶组织</li> <li>▶ 詳書: 销售组织数据</li> <li>▶ 科 ▲158791</li> <li>「 3000</li> <li>― 般数据</li> </ul>                                                                                                    | 2 ● 福松 音屏 幕数 描<br>2 ● 销售: 一般/<br>TEST<br>末江 橋                                            | 据                                                       | □ ● 销售文本 ● 采购                                                                                                    |  |
| <ul> <li>○ 产品属性10</li> <li>ご ● 附加数据 晶组织</li> <li>② 销售:销售组织数据</li> <li>(計算算算)</li> <li>(計算算算)</li> <li>(計算算)</li> <li>(計算算)</li> <li>(計算算)</li> <li>(計算算)</li> <li>(計算算)</li> <li>(計算算)</li> <li>(計算算)</li> <li>(計算算)</li> <li>(計算)</li> <li>(計算)</li> <li>(11)</li> <li>(11)</li></ul> | 2 ● 裕查屏幕数<br>2 ● 销售: 一般<br>TEST<br>东江橋<br>PCS PCS                                        | 据  倍<br>/工厂  ⑦ 对外贸易出<br>「/TEST/TEST<br>葉具工厂             | □ ○ 销售文本 ○ 采购 ■ ● 単換部件                                                                                                    |  |
| <ul> <li>○ 产品属性10</li> <li>○ 学 附加数据 晶组织</li> <li>○ 学 销售: 销售组织数据</li> <li>○ 料 ▲15B791</li> <li>○ 丁 3000</li> <li></li></ul>                                                                                                    | 2 ● 裕査屏幕数<br>2 ● 销售: 一般<br>TEST<br>末江橋                                                   | 据<br>/工厂<br>「/TEST/TEST<br>漢具工厂<br>KG                   | 日 ● 销售文本 ● 采购 ■ ● 新生産                                                                                                    |  |
| <ul> <li>○ 产品属性10</li> <li>ご ● 附加数据</li> <li>● 詳細数据</li> <li>● 詳書: 詳書組织数据</li> <li>● 詳書: 詳書組织数据</li> <li>● 新生</li> <li>● 新生</li> <li>● 新生</li> </ul>                                                                                                    | 2 ● 裕查屏幕数<br>2 ● 销售: 一般<br>TEST<br>东江橋                                                   | 据<br>/工厂<br>/工厂<br>/TEST/TEST<br>漢具工厂<br>KG             | □ ● 销售文本 ● 采购<br>● 销售文本 ● 采购<br>● 新新部件<br>● 税货物折扣资格 ●<br>例料运输组                                                                                                    |  |
| <ul> <li>▶ → 附加数据 晶组织</li> <li>▶ → 附加数据 晶组织</li> <li>▶ → 附加数据 晶组织</li> <li>▶ → 附加数据 晶组织</li> <li>▶ → 附加数据 晶组织</li> <li>▶ → 附加数据 3000</li> <li>▶ → → → → → → →</li> <li>▶ → → → → →</li> <li>▶ → → → →</li> <li>▶ → → → →</li> <li>▶ → → → →</li> <li>▶ → → → →</li> <li>▶ → → → →</li> <li>▶ → → → →</li> <li>▶ → → → →</li> <li>▶ → → → →</li> <li>▶ → → → →</li> <li>▶ → → → →</li> <li>▶ → → → →</li> <li>▶ → → → →</li> <li>▶ → → → →</li> <li>▶ → → →</li> <li>▶ → → →</li></ul>                                                                                                    | 2 ● 裕查屏墓数<br>2 ● 销售: 一般<br>TEST<br>末江橋<br>PCS PCS                                        | 据<br>/工厂<br>「/TEST/TEST<br>葉具工厂<br>KG<br>KG             | □ ● 销售文本 ● 采购<br>● 销售文本 ● 采购<br>● 単換部件<br>● 税貨物折扣资格<br>例料运输组<br>■ 需要批准的批量记录                                                                                                    |  |
| <ul> <li>□ 产品属性10</li> <li>⑤ ➡ 附加数据 晶组织</li> <li>⑥ ➡ 附加数据 晶组织</li> <li>⑧ भ ▲ 158791</li> <li>⑤ □ 第</li> <li>○ 3000</li> <li>- 制数据</li> <li>基本计里单位</li> <li>毛重</li> <li>河用性检查</li> <li>□ 批次管理</li> <li></li> <li></li></ul> <li></li> <li></li> <li></li> <li></li> <li></li> <li> <li></li> <li> <li></li> <li></li> <li> <li></li> <li> <li></li> <li> <li></li> <li> <li></li> <li> <li></li> <li> <li></li> <li> <li></li> <li> <li></li> <li> <li></li> <li> <li></li> <li> <li></li> <li> <li></li> <li> <li></li> <li> <li></li> <li> <li> <li> <li> <li> <li> <li> <li> <li> <li> <li> <li> <li> <li> <li></li></li></li></li></li></li></li></li></li></li></li></li></li></li></li></li></li></li></li></li></li></li></li></li></li></li></li></li></li></li></li>                                                                                                    | 2 ● 销售: 一般<br>2 ● 销售: 一般<br>TEST<br>东江林<br>PCS PCS                                       | 据<br>/工厂<br>「/TEST/TEST<br>漢具工厂<br>KG<br>年              | □ ● 销售文本 ● 采购<br>● 許部件<br>● 税貨物折扣资格<br>例料运输组<br>■ 需要批准的批量记录                                                                                                    |  |
| <ul> <li>▶ 中品属性10</li> <li>▶ 附加数据 晶组织</li> <li>▶ 附加数据 晶组织</li> <li>▶ 销售:销售组织数据</li> <li>▶ 科 ▲158791</li> <li>□ 丁 3000</li> <li>→ 制数据</li> <li>基本计里单位</li> <li>毛重</li> <li>淨重</li> <li>可用性检查</li> <li>■ 批次管理</li> <li>該論组 0001</li> </ul>                                                                                                    | 1级别                                                                                      | 据                                                       | □ <ul> <li>□ </li> <li>□ </li> <li>○ </li> <li>● </li> <li>● </li>     &lt;</ul>                           |  |
| <ul> <li>○ 产品属性10</li> <li>⑤ ● 附加数据 晶组织</li> <li>⑥ 淨 附加数据 晶组织</li> <li>⑦ 销售:销售组织数据</li> <li>၈科 ▲158791</li> <li>⑤ 000</li> <li>一般数据</li> <li>▲158791</li> <li>③ 000</li> <li>一般数据</li> <li>基本计里单位</li> <li>毛重</li> <li>④ 回用性检查</li> <li>● 批次管理</li> <li>芸論组 0001</li> <li>准备时间</li> </ul>                                                                                                    | 2 ● 福音 田子 本本<br>2 ● 销售: 一般<br>2 ● 销售: 一般<br>TEST<br>东江林<br>PCS PCS<br>KP<br>TK标准<br>处理时间 | 据                                                       | □ <ul> <li>□ </li> <li>○ 销售文本</li> <li>○ 采购</li> <li>● 詳集部件</li> <li>● 税貨物折扣资格</li> <li>● 教科运输组</li> <li>● 需要批准的批量记录</li> <li>○ 001 TK标准</li> <li>● PCS</li> </ul>                                                                                                    |  |
| <ul> <li>○ 产品属性10</li> <li>⑤ 卟附加数据 晶组织</li> <li>⑥ ♀ 附加数据 晶组织</li> <li>⑦ 销售:销售组织数据</li> <li>၈ 料 ▲158791</li> <li>□ 丁 3000</li> <li>- 般数据</li> <li>基本计里单位</li> <li>毛重</li> <li>④ 執動</li> <li>平 10</li> <li>○ 001</li> <li>準 各时间</li> <li>○ 001</li> <li>○ 次的物料数据</li> </ul>                                                                                                    | 2 ● 福音 田子 本語<br>2 ● 销售: 一般<br>2 ● 销售: 一般<br>TEST<br>东江林<br>PCS PCS<br>KP<br>TK标准<br>处理时间 | 据<br>/工厂<br>③ 对外贸易出<br>/工厂<br>「/TEST/TEST<br>漢具工厂<br>KG | □ <ul> <li>○ 销售文本</li> <li>○ 采购</li> <li>● 詳書文本</li> <li>● 采购</li> <li>● 詳書文本</li> <li>● 采购</li> <li>● 第</li> <li>● 第</li></ul> |  |
| <ul> <li>□ 产品属性10</li> <li>⑤ 喻 附加数据 晶组织</li> <li>⑥ 喻 附加数据 晶组织</li> <li>⑦ 销售:销售组织数据</li> <li>၈科 ▲158791</li> <li>○ ③ ○ ○ ○</li> <li>- 制数据</li> <li>基本计里单位</li> <li>毛重</li> <li>④ 執動</li> <li>● 報告</li> <li>● 報告</li> <li>● 第二</li> <li>● 第二</li></ul>             | 2 ● 福金音屏幕数<br>2 ● 销售: 一般<br>TEST<br>东江林<br>PCS PCS<br>KP<br>TK标准<br>处理时间                 | 据<br>/工厂<br>/工厂<br>/TEST/TEST<br>漢具工厂<br>KG             | □ <ul> <li>□ </li> <li>○ </li> <li>○ </li>     &lt;</ul>                           |  |
| <ul> <li>○ 产品属性10</li> <li>⑤ ● 附加数据 晶组织</li> <li>⑥ ● 附加数据 晶组织</li> <li>⑦ 销售:销售组织数据</li> <li>၈科 ▲158791</li> <li>① 「3000</li> <li>一般数据</li> <li>基本计里单位</li> <li>毛重</li> <li>④ 和计里单位</li> <li>毛重</li> <li>④ 和计里单位</li> <li>毛重</li> <li>④ 本计里单位</li> <li>毛重</li> <li>④ 本计里单位</li> <li>毛重</li> <li>○ ○ ○ ○ ○ ○ ○ ○ ○ ○ ○ ○ ○ ○ ○ ○ ○ ○ ○</li></ul>                                                                                                    | 2 ● 裕查屏嘉数<br>2 ● 销售: 一般<br>TEST<br>东江<br>R                                               | 据                                                       | □ ● 销售文本 ● 采购<br>● 許部件<br>● 税货物折扣资格<br>例料运输组<br>□ 需要批准的批量记录<br>□ 001 TK标准<br>□ PCS                                                                                                    |  |

第11页,共25页

| �� ➡️附加数           | 据 晶组织                 | 吸别                                                                                                    | ₽检查                         | 屏幕数据                         | <b>A</b>                       |                    |      |        |      |     |
|--------------------|-----------------------|----------------------------------------------------------------------------------------------------|-----------------------------|------------------------------|--------------------------------|--------------------|------|--------|------|-----|
| 🖉 🖉 对外贸            | 易出口 📝                 | <ul> <li>         ・</li> <li>         ・</li> <li>         ・&lt;</li></ul> | 售文本                         | ● 采购                         | 🖉 🖓 🕹                          | 贸易进口               | ₽₽   | 购订单文本  | • MR |     |
| 物料<br>销售组织<br>分销渠道 | A158791<br>3000<br>09 |                                                                                                    |                             | TEST/TES<br>东江模具<br>TKM-3000 | ST/TEST<br>(深圳) 有限:<br>销售给8010 | 公司                 |      |        |      |     |
| 销售文本               |                       |                                                                                                    |                             |                              |                                |                    |      |        |      |     |
| 维护语言<br>▶中文        |                       | *                                                                                                    | <mark>♥</mark><br>♥<br>「销售: | <u>阁</u> 🔊 🕼<br>文本可带         | 中                              | ·文<br>記<br>之<br>文本 |      |        |      |     |
|                    |                       | 4                                                                                                    |                             |                              |                                |                    |      |        |      |     |
|                    | <mark>7 11 1</mark>   | 3                                                                                                    | <b>▲ ▶</b>                  | * Li 1, Co                   | 11                             |                    | Ln 1 | -1行Ln1 |      | • • |

#### 输入数据

| 字段名称: | 输入要求 | 备注:                      |
|-------|------|--------------------------|
| 税     | 必填   | 成品 3000 销售给国外的输"0"       |
|       |      | 成品 3000 销售给国内的输"1"       |
|       |      | 原材料 6010 销售给 3000 的输入"0" |
| 科目设置组 | 必填   | 成品: 07TKM 模具             |
|       |      | 原材料: 08TKM 原材料           |
| 可用性检查 | 必填   | 成品,专用料: KP               |
|       |      | 通用料: 02                  |
| 运输组   | 必填   | 统一 TK 标准                 |
| 装载组   | 必填   | 统一 TK 标准                 |
| 利润中心  | 必填   | 通用料: MGG00               |
|       |      | 成品及专用料:根据具体情形选择具体        |
|       |      | 的利润中心                    |
| 销售文本  | 可填   | 成品超长的物料描述, 放入销售文本可       |
|       |      | 带入销售订单文本                 |

点击♥或回车进入采购视图

第12页,共25页

以上内容仅为本文档的试下载部分,为可阅读页数的一半内容。如 要下载或阅读全文,请访问: <u>https://d.book118.com/03806607111</u> <u>1006133</u>